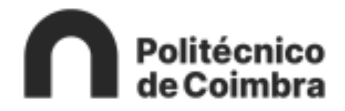

## **MANUAL DE UTILIZADOR**

Sistema integrado de Avaliação de Desempenho da Administração Pública (**SIADAP 3**) **AVALIADO** 

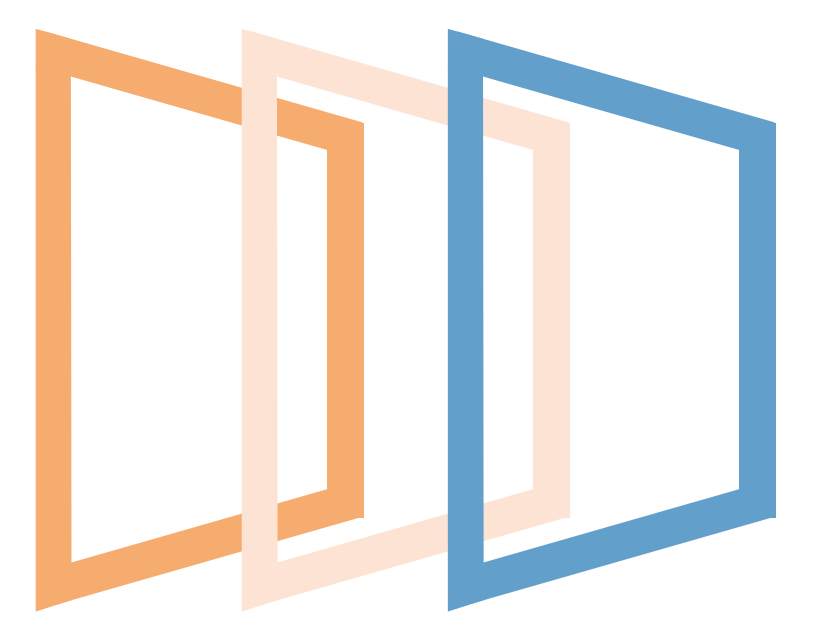

dezembro 2024

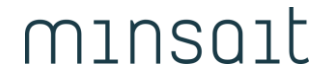

An Indra company

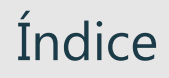

o1. Introdução o2. Autenticação Portal o3. SIADAP 3

## Introdução

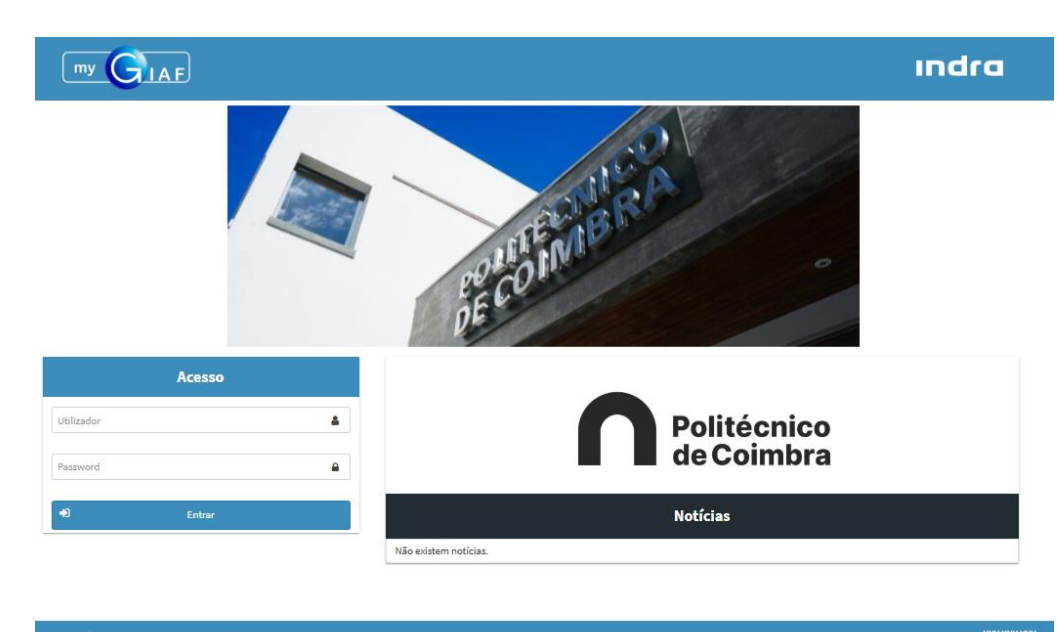

indra myGIAF@Indra2

helpdesk@ipc.pt

### 01. Introdução Siglas e Definições

| Siglas                   | Descrição                                                                               |
|--------------------------|-----------------------------------------------------------------------------------------|
| IPC                      | Instituto Politécnico de Coimbra                                                        |
| Minsait An Indra company | Indra Sistemas Portugal S.A.                                                            |
| myGIAF                   | Portal do Utilizador Web                                                                |
| SIADAP3                  | Sistema Integrado de Avaliação do Desempenho dos Trabalhadores da Administração Publica |
| DAD                      | Direção de Avaliação de Desempenho                                                      |
| CCA                      | Conselho Coordenador da Avaliação                                                       |
| SA                       | Secção Autónoma                                                                         |
| СР                       | Comissão Paritária                                                                      |
| DM                       | Dirigente Máximo                                                                        |

## 01. Introdução **SIADAP**

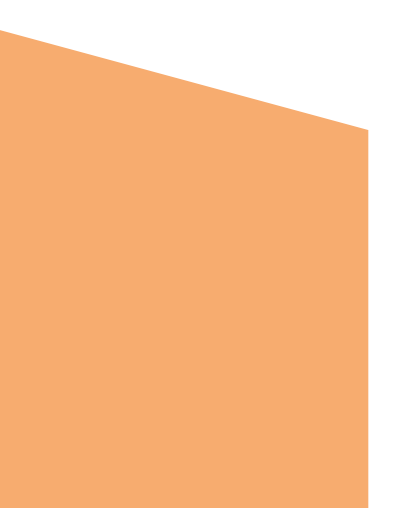

O presente manual tem como principal objetivo ser um documento apoio à utilização do módulo SIADAP da plataforma myGIAF como Avaliado. Este documento visa também transmitir aos utilizadores o know-how necessário para a obtenção de autonomia na exploração deste sistema.

Este módulo, aplica-se à avaliação de desempenho dos trabalhadores, permitindo alinhar, de uma forma coerente, seu desempenho.

O objetivo principal do módulo Avaliação de Desempenho, em termos funcionais, é suportar todas as atividades inerentes à avaliação de desempenho dos trabalhadores. A informação resultante das atividades de avaliação de desempenho dos trabalhadores está de acordo com a Lei n.º 66-B/2007, de 28 de Dezembro.

## Autenticação

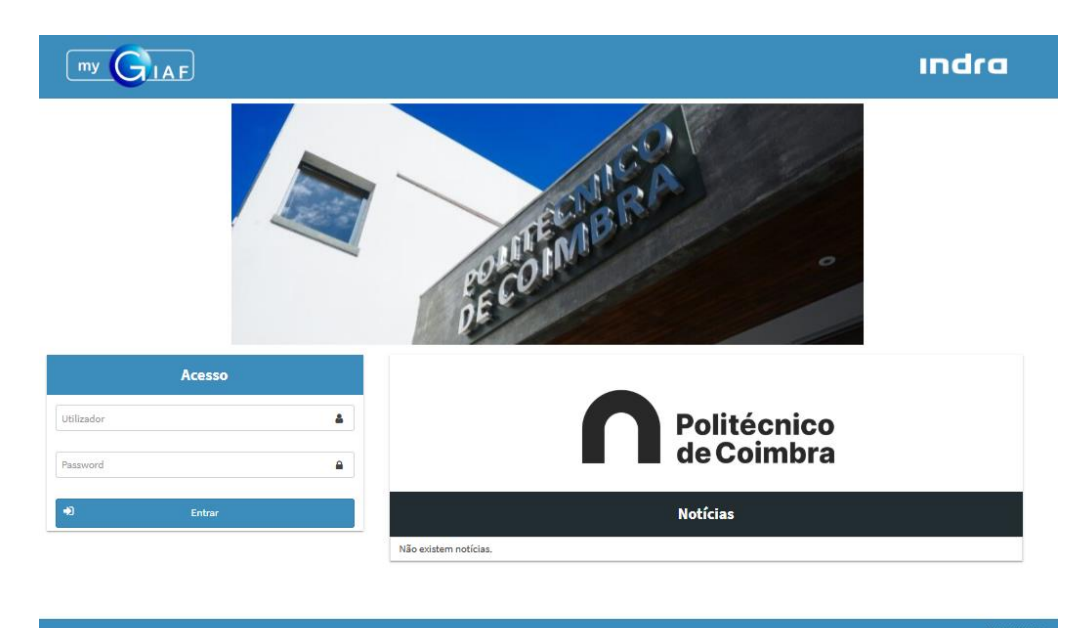

indra myGIAF © Indra 2

helpdesk@ipc.pt

02

#### 02. Autenticação Acesso ao Portal

A partir do da página do portal, o utilizador deverá introduzir o seu nome de **Utilizador**, respetiva **Palavra-chave** (password) e pressionar o botão **Entrar.** 

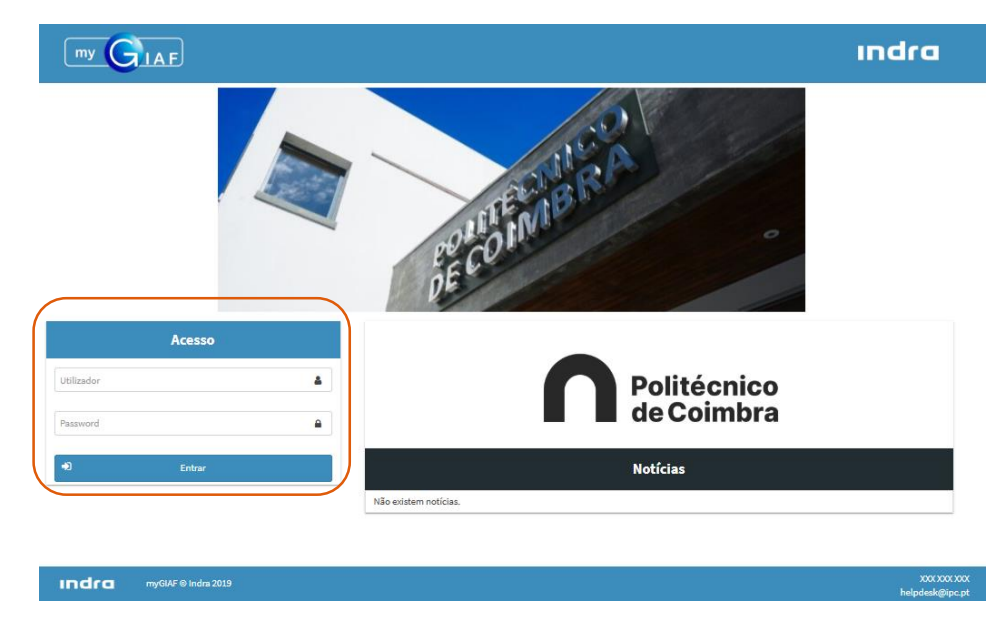

Nota: O utilizador terá o seu acesso restringido de acordo com o seu perfil de acesso e áreas a que pertence ou que lhe sejam atribuídas. Estes acessos são atribuídos pela área de Sistemas de Informação do IPC.

Após a autenticação bem-sucedida no portal, o trabalhador poderá personalizar a sua área pessoal no canto superior direito da página. Para tal, deverá clicar com o botão esquerdo do rato sobre a imagem indicada e selecionar a opção `Dados do Utilizador'.

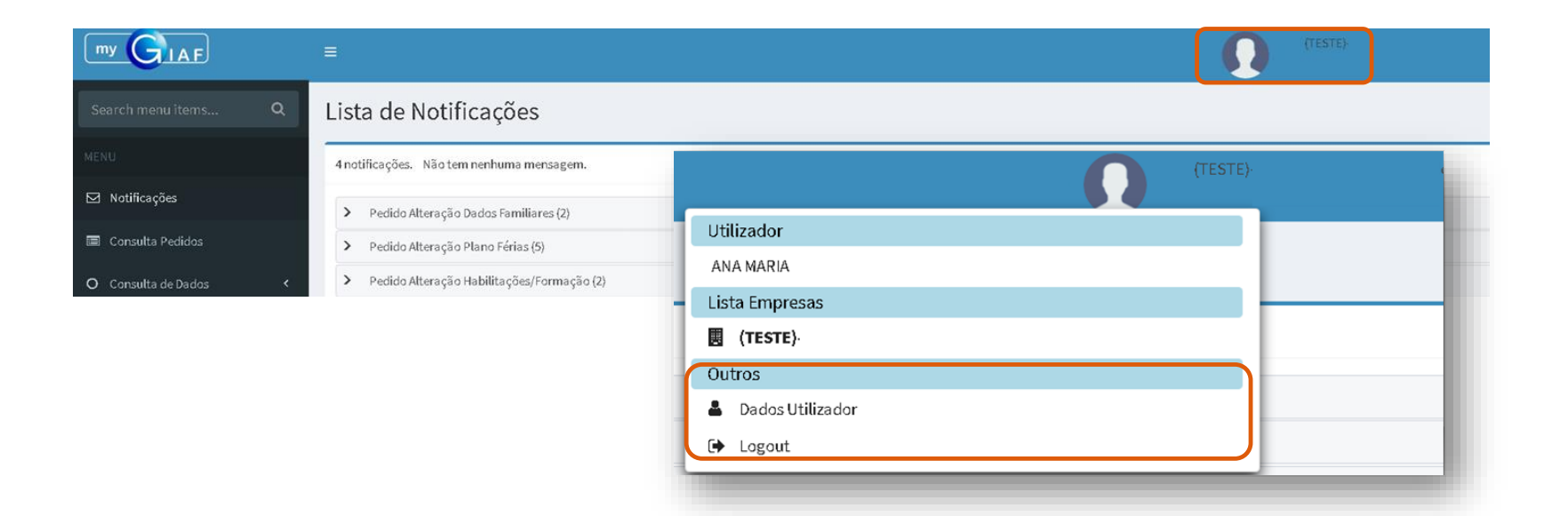

De seguida, será encaminhado para um novo ecrã, onde encontrará algumas informações relativas ao seu perfil e poderá personalizá-lo adicionando uma fotografia. Para tal, deverá selecionar o botão 'Adicionar Foto'.

| Dados Utilizador                                                                                                    |              |                              |
|----------------------------------------------------------------------------------------------------|--------------|------------------------------|
| Dados Utilizador                                                                                                    |              |                              |
| Perfil do Utilizador                                                                                                    |              |                              |
| Número Trabalhador/a: 000262<br>Utilizador Id: INDRA<br>Utilizador: INDRA<br>Email Utilizador: indra@isec.pt<br>Número Telemóvel: |              | 🖺 Gravar 🕼 Adicionar<br>Foto |
| Lista de E                                                                                                    | mpresas      |                              |
| Descrição                                                                                                    | Notificações |                              |
| Serviços de Ação Social                                                                                                    |              |                              |
| Instituto Superior de Engenharia                                                                                                  | ~            |                              |
| Instituto Superior de Contabilidade e<br>Administração                                                                            |              |                              |

No ecrã 'Adicionar Foto', o utilizador deverá selecionar o botão 'Anexar Imagem', ajustar a posição e/ou o tamanho e, por fim, clicar em 'Gravar' para salvar as alterações.

| Adicionar foto               |        |
|------------------------------|--------|
| S Voltar                     | Gravar |
|                              |        |
| Foto do utilizador           |        |
| Sem anexos                   |        |
| Pre-visualização<br>¥ Cortar |        |

Uma vez gravada, surgirá uma notificação informando que a alteração foi bem-sucedida e a imagem aparecerá fixada na página 'Adicionar foto'. Passará também a estar disponível, o botão 'Remover', para futuras alterações.

|                 | nfo: Informações gravadas com sucesso |                  | ×        |                                                                                                    |
|-----------------|---------------------------------------|------------------|----------|----------------------------------------------------------------------------------------------------|
| ionar foto      |                                       |                  |          | -                                                                                                    |
| Voltar          |                                       |                  | 🖹 Gravar |                                                                                                    |
|                 |                                       |                  |          | Instituto Superior de Engenharia                                                                                                    |
| o do utilizador |                                       |                  |          |                                                                                                    |
| Remover         |                                       |                  |          | Valorização da Carreira de Técnico Superior No âmbito do Decreto-Lei n.º 13/2024, de 10 de janeiro foram aprovadas medid-<br>de valorização dos técnicos superiores da Administração Pública, através da                                                                                                    |
| Anexarimagem    | 🍄 Manutencão de Estrutura 🔇           | Phil: 41         |          | HUMANOS<br>relativamente ao reposicionamento na nova estrutura remuneratória. Consulte as FAQ da DGAEP,<br>relativamente ao reposicionamento na nova estrutura remuneratória da carreira<br>de técnico superior.<br>https://www.dgaep.gov.pt/index.cfm?OBJID=b8a129f3-8eb7-4b56-932f-<br>InstylesJaba42kD=18600000 |
|                 | ,                                     |                  |          |                                                                                                    |
|                 | A Parâmetros <                        |                  |          |                                                                                                    |
|                 | Utilizadores <                        | > Mensagens (12) |          |                                                                                                    |

## SIADAP3

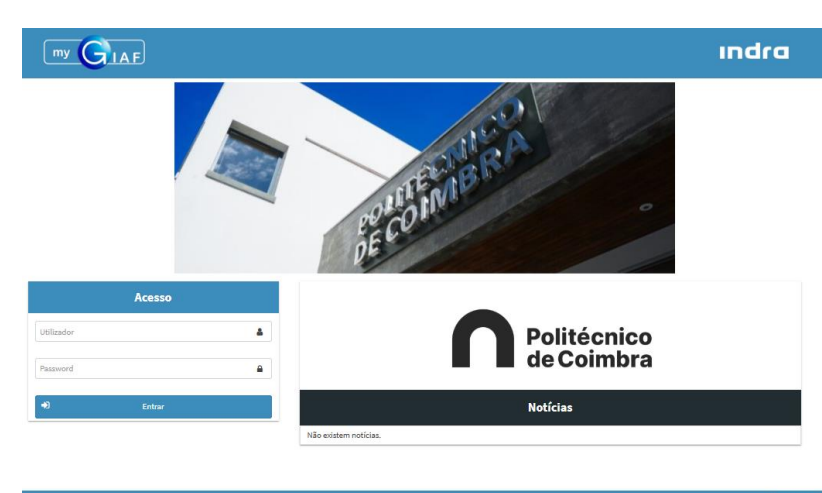

#### XXXX XXXX XXXX helpdesk@ipc.pt

- ✓ Circuito do Processo de Avaliação de Desempenho
- ✓ Perfis

Indra myGIAF @ Indra 2019

- Descrição Ficha de Avaliação
- ✓ Estados Ficha de Avaliação
- ✓ Autoavaliação e Avaliação

03

#### 03.SIADAP 3 Circuito do Processo de Avaliação de Desempenho

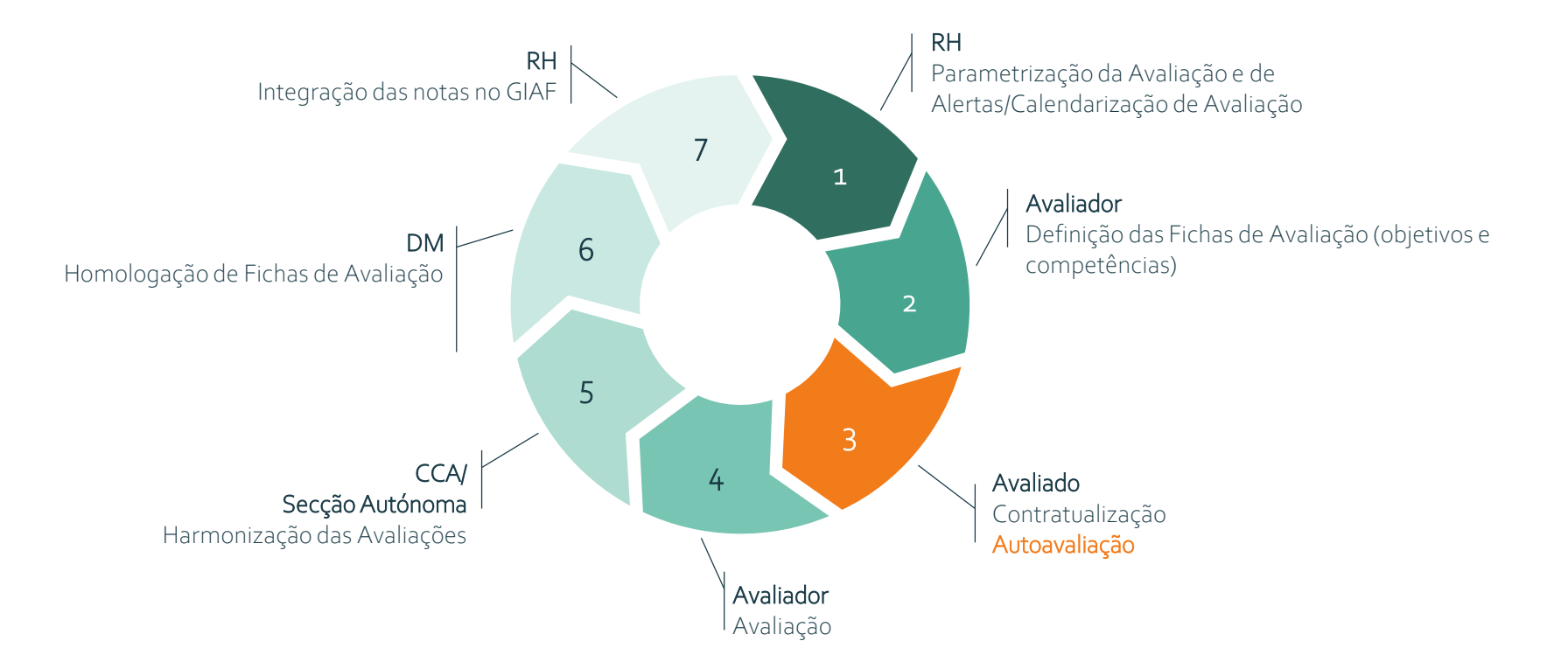

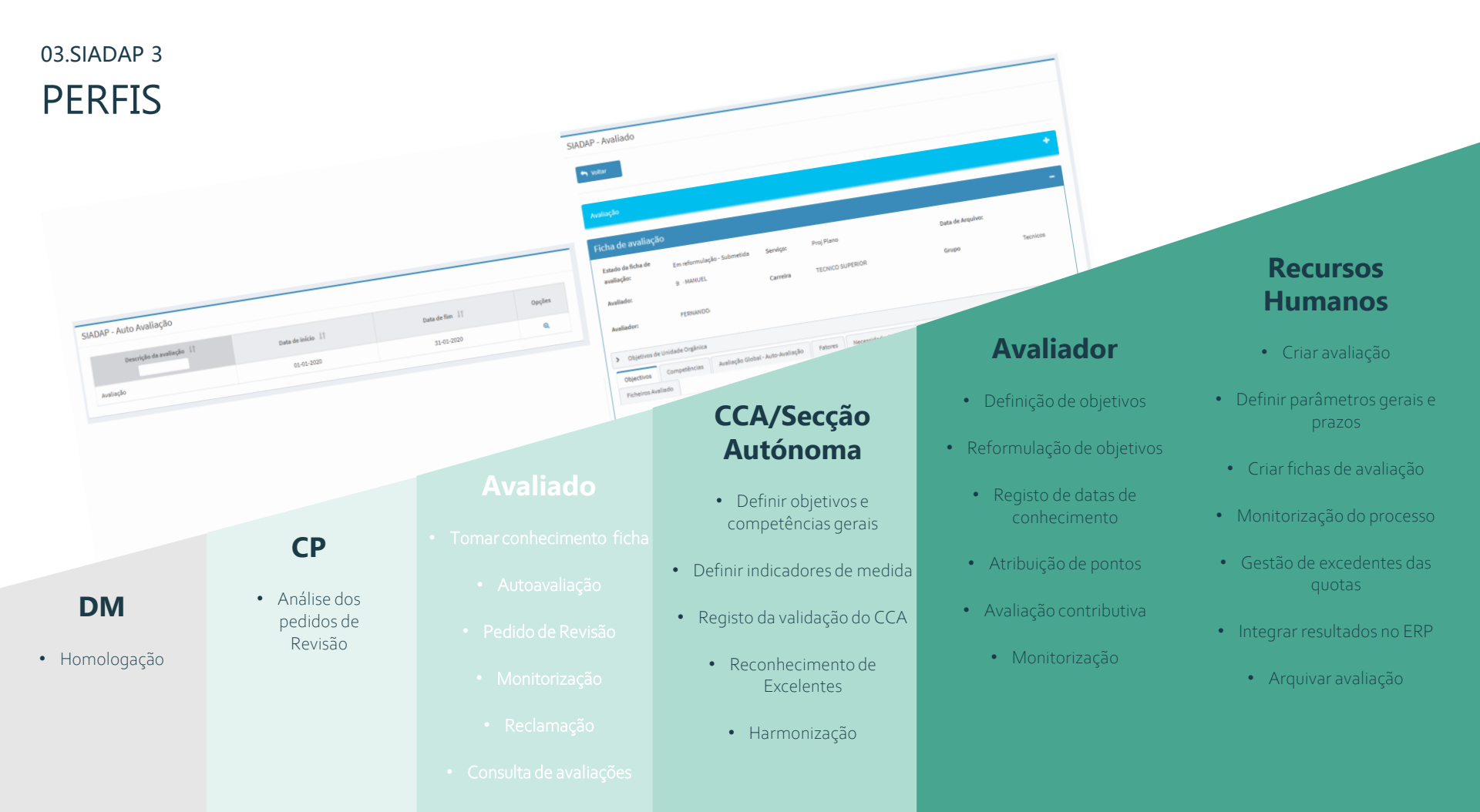

A ficha de avaliação do SIADAP 3 é principalmente constituída por:

#### 1. Objetivos

- a) Título do Objetivo: Descrição do objetivo.
- b) Indicadores Medida: Parâmetros utilizados para avaliar o cumprimento de um objetivo.
- c) Tipo: O objetivo pode ser classificado em quatro categorias: Aperfeiçoamento, Eficácia, Eficiência, Qualidade e Realização.
- d) Âmbito: Área do objetivo Unidade Orgânica, Serviço e Trabalhador.
- e) Pontuação/Classificação: 5 Superado, 3 Atingido, 1 Não Atingido.

#### 2. Competências

- a) Título da Competência: Descrição da Competência.
- b) Comportamentos da Competência Descrição detalhada dos comportamentos associados à competência.
- c) Pontuação/Classificação 5 Demonstrada a um nível elevado, 3 Demonstrada, 1 Não demonstrada ou inexistente.

#### 3. Monitorização

- a) Data Reunião;
- b) Observação avaliador;
- c) Observação avaliado;
- d) Orientação.

#### 5. Avaliação Global

- a) Pontuação: Pontuação atribuída a objetivos e competências.
- b) Ponderação (%): Ponderação em percentagem de objetivos e competências.
- c) Pontuação Ponderada: Pontuação ponderada de objetivos e competências.
- d) Menção Quantitativa: Pontuação resultante da soma das pontuações ponderadas.

#### Ficha de avaliação do SIADAP 3 (cont.):

- e) Menção Qualitativa: Classificação final da ficha de avaliação (Inadequado, Regular, Bom, Muito Bom ou Excelente).
- f) Justificação: Fundamentação da menção na ficha de avaliação, de preenchimento obrigatório no caso de "Inadequado", "Bom" ou "Muito Bom".
- 6. Necessidade de formação
  - a) Área de Desenvolvimento;
  - b) Ações de Formação.
- 7. Data da Avaliação: Datas de tomada de conhecimento de objetivos/competências, reformulação objetivos, avaliação e homologação.

#### 03.SIADAP 3 | Descrição Estados Ficha

| Estado                                   | Descrição                                                                                                    |
|------------------------------------------|----------------------------------------------------------------------------------------------------|
| Iniciada                                 | Estado da ficha quando é lançado/iniciado o processo de avaliação. Início do processo.                                                                          |
| Em Elaboração                            | Estado da ficha após o avaliador começar a definir objetivos e competências                                                                                     |
| Definida                                 | Estado da ficha após serem definidos os objetivos e as competências. Neste momento o avaliado já tomou conhecimento dos objetivos e fichas, ou só competências. |
| Proposta apresentada/<br>Aguardar SA/CCA | Estado da ficha após avaliada pelo avaliador e a aguardar aprovação do SA/CCA.                                                                                  |
| Reformulada                              | Estado da ficha após o Avaliado tomar conhecimento da reformulação dos objetivos.                                                                               |
| Em Curso                                 | Estado da ficha após a definição de objetivos e competências estar completa e a avaliação estar pronta para ser efetuada.                                       |
| Contratualizada                          | Estado da ficha após o Avaliado tomar conhecimento dos objetivos e competências.                                                                                |
| Proposta apresentada/<br>Aguardar SA/CCA | Estado da ficha após avaliada pelo avaliador e a aguardar aprovação do SA/CCA.                                                                                  |
| Aguardar SA/CCA Exc                      | Estado após ser proposto o reconhecimento de Excelente e aguarda aprovação do SA/CCA, após reunião de validação.                                                |
| Validada/Não Validada                    | Estado da ficha após ser validada/harmonizada pelo SA/CCA.                                                                                                    |
| Revisão                                  | Estado da ficha em que foi solicitado a CP um pedido de revisão da avaliação                                                                                    |
| Homologada                               | Estado homologado da ficha.                                                                                                    |
| Homologada Comunicada                    | Estado da Ficha após ser comunicada a homologação.                                                                                                    |
| Arquivado                                | Estado final da ficha, após terem decorridos os prazos legais para reclamação e recurso hierárquico, é arquivado pelos RH.                                      |

#### 03.SIADAP 3 | Descrição Estados Ficha (cont.)

| Estado              | Descrição                                                                                                    |
|---------------------|----------------------------------------------------------------------------------------------------|
| Reclamada           | Quando após a Homologação o Avaliado efetua um pedido de reclamação cuja análise/tratamento fica ao cargo do DM.                                                |
| Recurso Hierárquico | Quando após a Homologação o Avaliado efetua um pedido de Recurso Hierárquico que embora seja tratado fora da aplicação fica<br>registado na ficha de avaliação. |

#### 03.SIADAP 3 Avaliação de Desempenho

O processo "Avaliação de Desempenho" tem como objetivo principal permitir a gestão do **Sistema Integrado de Avaliação do Desempenho na Administração Pública** (SIADAP).

Existem **funcionalidades** específicas para cada interveniente no processo de **avaliação de desempenho.** Neste manual, serão descritas as que se aplicam ao **Avaliado**.

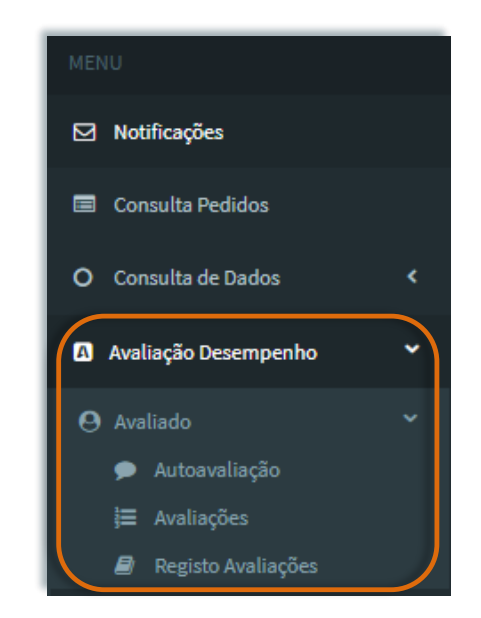

#### 04. SIADAP 3 Notificações

Todas as mensagens do processo de avaliação, deverão ser consultadas na opção de menu "Notificações".

| MENU                           | sta de Notificações                                                                                                    |
|--------------------------------|----------------------------------------------------------------------------------------------------|
| ☑ Notificações                 | 10 mensagens. Não tem nenhuma notificação.                                                                                                    |
| Consulta Pedidos               | Notícias © O                                                                                                    |
| O Consulta de Dados <          | <ul> <li>Mensagens (1)</li> </ul>                                                                                                    |
| \Lambda Avaliação Desempenho 🖌 | Lista de Mensagens                                                                                                    |
|                                | Utilizador Origem:       ADMIN         Assunto:       Notificação SIADAP - Avaliação de Desempenho         Nota:       O avaliador já definiu os parâmetros da sua Ficha de Avaliação - deve indicar que tomou conhecimento, preenchendo a data no menu "Avaliação de Desempenho/Avaliado"         Data:       25-11-2022 12:06 |

Se pretender **remover** alguma **mensagem/notificação**, basta selecionar o ícone para o efeito ou clicar no botão "Apagar Todas".

#### 03.SIADAP 3 | Avaliação SIADAP\_AVALIADO | Avaliações

Para ter acesso às funcionalidades da Avaliação de Desempenho, cada Avaliado, deverá, no menu "Avaliação Desempenho", selecionar "Avaliado".

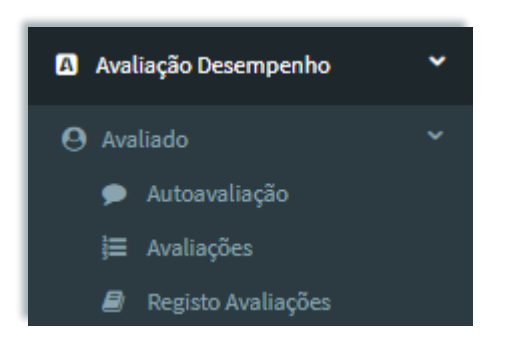

Surgirão as seguintes opções:

- Auto Avaliação Na fase de autoavaliação, permitirá ao avaliado realizar a sua autoavaliação.
- Avaliações O avaliado executa todas as ações necessárias para a evolução do seu processo avaliativo.
- Registo de Avaliações Permite a consulta de avaliações anteriores e dos seus pontos acumulados.

#### 03.SIADAP 3 | Avaliação SIADAP\_AVALIADO | Auto Avaliação

Sempre que a fase de 'Autoavaliação' for iniciada, o avaliado recebe um alerta para dar início à sua autoavaliação (consultar o menu "Notificações").

Selecione o menu "Avaliação Desempenho", depois "Avaliado" e, por fim, "Auto Avaliação".

| MENU                 | SIADAP - Auto Avaliação   |                   |               |        |
|----------------------|---------------------------|-------------------|---------------|--------|
| ☑ Notificações       | Descrição da avaliação ↓↑ | 14                |               |        |
| 🛛 Avaliado 🗸 🗸       |                           | Data de início ↓I | Data de fim ↓ | Opçoes |
| 🗩 Auto Avaliação     | Avaliação de Desempenho   | 01-11-2022        | 31-12-2022    | 1      |
| <b>}≡</b> Avaliações |                           |                   |               |        |
| Registo Avaliações   |                           |                   |               |        |

#### 03.SIADAP 3 | Avaliação SIADAP\_AVALIADO | Auto Avaliação

Nesta fase, caso não tenha submetido a sua **autoavaliação**, o **avaliador** poderá **solicitar** que lhe dê seguimento. Esse pedido será recebido na área de "**Notificações**".

| MENU                   | <ul> <li>Mensagens (5)</li> </ul> | <ul> <li>Mensagens (5)</li> </ul>                                                                    |   |  |  |
|------------------------|-----------------------------------|----------------------------------------------------------------------------------------------------|---|--|--|
| Notificações           |                                   | Lista de Mensagens                                                                                   |   |  |  |
| \varTheta Avaliado 🗸 🗸 | Utilizador Origem:                | ADMIN                                                                                                |   |  |  |
| 🗩 🛛 Auto Avaliação     | Assunto:                          | Notificação SIADAP - Proj Plano                                                                      |   |  |  |
| j≡ Avaliações          | Nota:                             | Solicito que efetue a sua autoavaliação.<br>Observação: Não esquecer de realizar a sua autoavaliação | × |  |  |
| 🗐 Registo Avaliações   | Data:                             | 23-12-2024 17:02                                                                                     |   |  |  |

#### 03.SIADAP 3 | Avaliação SIADAP\_AVALIADO | Auto Avaliação

Deve selecionar "Ver as fichas de avaliação" e, de seguida, "Fazer autoavaliação".

| SIADAP - Auto Avaliação  |                   |                |        |
|--------------------------|-------------------|----------------|--------|
| Descrição da avaliação 🗍 | Data de início ↓↑ | Data de fim ↓↑ | Opções |
| Avaliação de Desempenho  | 01-11-2022        | 31-12-2022     | !      |

| SIADAP - Auto Avaliação |              |                   |                |                               |                           |        |
|-------------------------|--------------|-------------------|----------------|-------------------------------|---------------------------|--------|
| 숙 Voltar                |              |                   |                |                               |                           |        |
|                         |              |                   |                |                               |                           |        |
| Serviço ↓↑              | Avaliador ↓↑ | Data de início ↓↑ | Data de fim ↓↑ | Autoavaliação<br>Quantitativa | Autoavaliação Qualitativa | Opções |
| Proj Plano              | FERNANDO     | 01-11-2022        | 31-12-2022     | Sem resultado                 | Sem resultado             | ~      |

#### 03.SIADAP 3 | Avaliação SIADAP\_AVALIADO | Auto Avaliação | Objetivos

Avalie o seu desempenho, **preenchendo** a **classificação** dos seus **objetivos**.

| SIADAP - Autoav                                          | ação                                                                                                    |   |
|----------------------------------------------------------|----------------------------------------------------------------------------------------------------|---|
| S Voltar                                                 | A Gravar A Submeter                                                                                                    |   |
|                                                          |                                                                                                    |   |
| Autoavaliação de o                                       | Ivos Autoavaliação de competências Fatores Autoavaliação Comentários e Propostas Anexar Ficheiros                                                                                                    |   |
| Dara cada objetivo fix                                   | o em que nível considera que se situou o seu desempenho ao longo do ano?                                                                                                    |   |
| <ul> <li>1. Concretizar o<br/>implementação d</li> </ul> | sucesso as tarefas que lhe estão atribuídas no âmbito da participação do avaliado em projetos, grupos de trabalho, estudos e atividades no âmbito da<br>edidas que promovam a boa gestão dos dados e o incremento da sua reutilização.                                                                                                    |   |
| Título do<br>objetivo:                                   | I. Concretizar com sucesso as tarefas que lhe estão atribuídas<br>no âmbito da participação do avaliado em projetos, grupos de<br>rabalho, estudos e atividades no âmbito da implementação de<br>medidas que promovam a boa gestão dos dados e o<br>ncremento da sua reutilização.                                                                                                    |   |
| Indicadores<br>Medida:                                   | Srau de satisfação do dirigente do serviço relativamente aos<br>esultados apresentados pelo avaliado.<br>Critério<br>esultados apresentados pelo avaliado.<br>Superação:<br>Superação:<br>Superaçã |   |
| Tipo de<br>Objetivos                                     | ficácia                                                                                                    | I |
| Âmbito:                                                  | Trabalhador                                                                                                    |   |
| Avaliação:                                               | 3 (Atingido)                                                                                                    |   |
|                                                          | Pontuação                                                                                                    | н |
|                                                          | 1 (Não atingido)                                                                                                    |   |
|                                                          | 3 (Atingido)                                                                                                    | 1 |
| <ol> <li>Concretizar o<br/>inovação municir</li> </ol>   | 5 (Superado) ao atribuídas no âmbito da participação do avaliado em projetos, grupos de trabalho, estudos e atividades que promovam a                                                                                                    |   |

#### 03.SIADAP 3 | Avaliação SIADAP\_AVALIADO | Auto Avaliação | Objetivos

Possibilidade de justificar a autoavaliação dos objetivos.

| SIADAP - Autoavaliação                                                        |                                                                                  |                                  |                                                 |                                        |                                  |                    |
|-------------------------------------------------------------------------------|----------------------------------------------------------------------------------|----------------------------------|-------------------------------------------------|----------------------------------------|----------------------------------|--------------------|
| 🕈 Voltar                                                                      |                                                                                  |                                  |                                                 |                                        | <table-cell> Gravar</table-cell> | 🔊 Submeter         |
| Autoavaliação de objetivos                                                    | Autoavaliação de competências                                                    | Fatores                          | Autoavaliação                                   | Comentários e Propostas                | Anexar Ficheiros                 |                    |
| Para cada objetivo fixado em qu                                               | e nível considera que se situou o seu                                            | desempenho                       | ao longo do ano?                                |                                        |                                  |                    |
| <ul> <li>1. Concretizar com sucesso<br/>implementação de medidas</li> </ul>   | o as tarefas que lhe estão atribuídas no<br>que promovam a boa gestão dos dado   | ambito da pa<br>os e o increme   | articipação do avalia<br>ento da sua reutilizaç | do em projetos, grupos de traba<br>ão. | alho, estudos e atividad         | les no âmbito da   |
| <ul> <li>2. Concretizar com sucesso<br/>inovação municipal, nomeao</li> </ul> | o as tarefas que lhe estão atribuídas no<br>damente no âmbito da transformação   | ) âmbito da pa<br>digital e smar | articipação do avalia<br>t cities.              | do em projetos, grupos de trab         | alho, estudos e atividad         | les que promovam a |
| <ul> <li>3. Concretizar com sucesso<br/>desenvolvimento da Platafo</li> </ul> | o as tarefas que lhe estão atribuídas no<br>rma de Gestão inteligente de Lisboa. | ) âmbito da pa                   | articipação do avalia                           | do em projetos, grupos de trab         | alho, estudos e atividad         | les no âmbito do   |
| Breve fundamentação relativa                                                  | a à realização de objetivos:                                                     |                                  |                                                 |                                        |                                  |                    |
| Observação                                                                    |                                                                                  |                                  |                                                 |                                        |                                  |                    |

#### 03.SIADAP 3 | Avaliação SIADAP\_AVALIADO | Auto Avaliação | Competências

#### Faça a **avaliação** das suas **competências**.

| SIADAP - Autoavaliaçã                       |                                                                                                    |
|---------------------------------------------|----------------------------------------------------------------------------------------------------|
| <b>h</b> Voltar                             | A Gravar A Submeter                                                                                                    |
| Autoavaliação de objetivos                  | Autoavaliação de competências         Fatores         Autoavaliação         Comentários e Propostas         Anexar Ficheiros                                                                                                    |
| Para cada competência em qu                 | nível considera que se situou o seu desempenho ao longo do ano?<br>peração                                                                                                    |
| Título da<br>competência:                   | Trabalho de equipa e cooperação                                                                                                    |
| Comportamentos da<br>competência:           | Capacidade para se integrar em equipas de trabalho de constituição variada e gerar sinergias através de participação ativa. Traduz-se,<br>nomeadamente, nos seguintes comportamentos: -Integra-se bem em equipas de constituição variada, dentro e fora do seu contexto habitual de<br>trabalho Tem habitualmente um papel ativo e cooperante nas equipas e grupos de trabalho em que participa Partilha informações e<br>conhecimentos com os colegas e disponibiliza-se para os apoiar quando solicitado Contribui para o desenvolvimento ou manutenção de um bom<br>ambiente de trabalho e fortalecimento do espírito de grupo. |
| Avaliação:                                  | 3 (Demonstrada)                                                                                                    |
| Orientação para o serviz                    | núblico                                                                                                    |
| <ul> <li>Análise da informação e</li> </ul> | entido crítico                                                                                                    |

#### 03.SIADAP 3 | Avaliação SIADAP\_AVALIADO | Auto Avaliação | Fatores

#### Classifique todos os **fatores** de acordo com as indicações apresentadas na página

| Voltai                                                                                                    |                                                                                                    |                                                        |                                          |                         | Gravar 🛛 <table-cell> 🛛 Gravar</table-cell> | ubmeter |
|----------------------------------------------------------------------------------------------------|----------------------------------------------------------------------------------------------------|--------------------------------------------------------|------------------------------------------|-------------------------|---------------------------------------------|---------|
| ito-avaliação de objetivos                                                                                                    | Auto-avaliação de competências                                                                                                    | Fatores                                                | Avaliação Global - Auto-Avaliação        | Comentários e Propostas | s Anexar Ficheiros                          |         |
| Por favor classifique na tabe                                                                                                    | ela cada um dos seguintes fatores quan                                                                                                    | ito ao grau de i                                       | influência que considera terem tido no s | eu desempenho global.   |                                             |         |
| Por favor classifique na tabe<br>(1 e 2 -> Pouca / 3 e 4 -> M                                                                                      | ela cada um dos seguintes fatores quan<br>lédia / 5 e 6 -> Bastante )                                                                                                    | ito ao grau de i<br>Fatores                            | influência que considera terem tido no s | eu desempenho global.   | Pontuação                                   | _       |
| Por favor classifique na tabe<br>(1 e 2 -> Pouca / 3 e 4 -> M<br>Os processos e procedime                                                          | ela cada um dos seguintes fatores quan<br>édia / 5 e 6 -> Bastante )<br>entos de trabalho são os adequados                                                                                         | ito ao grau de i<br><b>Fatores</b>                     | influência que considera terem tido no s | eu desempenho global.   | Pontuação<br>4                              | ~       |
| Por favor classifique na tabe<br>(1 e 2 -> Pouca / 3 e 4 -> M<br>Os processos e procedime<br>Os objetivos a concretizar                            | ela cada um dos seguintes fatores quan<br>édia / 5 e 6 -> Bastante )<br>entos de trabalho são os adequados<br>r ao longo do ano foram fixados com cla                                              | to ao grau de i<br>Fatores<br>areza                    | influência que considera terem tido no s | eu desempenho global.   | Pontuação<br>4<br>3                         | ~       |
| Por favor classifique na tabe<br>(1 e 2 -> Pouca / 3 e 4 -> M<br>Os processos e procedime<br>Os objetivos a concretizar<br>O equipamento e condiçõ | ela cada um dos seguintes fatores quan<br>lédia / 5 e 6 -> Bastante )<br>entos de trabalho são os adequados<br>r ao longo do ano foram fixados com cla<br>ies instrumentais e tecnológicas exister | to ao grau de i<br>Fatores<br>areza<br>ntes são os ade | influência que considera terem tido no s | eu desempenho global.   | Pontuação<br>4<br>3<br>Escolha uma Opção    | ~       |

#### 03.SIADAP 3 | Avaliação SIADAP\_AVALIADO | Auto Avaliação | Competências

Possibilidade de fundamentar a autoavaliação das suas competências.

| SIADAP - Autoavaliação       |                                        |             |                 |                         |                                  |            |
|------------------------------|----------------------------------------|-------------|-----------------|-------------------------|----------------------------------|------------|
| Soltar                       |                                        |             |                 |                         | <table-cell> Gravar</table-cell> | 🗐 Submeter |
| Autoavaliação de objetivos   | Autoavaliação de competências          | Fatores     | Autoavaliação   | Comentários e Propostas | Anexar Ficheiros                 |            |
| Para cada competência em que | nível considera que se situou o seu de | esempenho a | o longo do ano? |                         |                                  |            |
| > Trabalho de equipa e coop  | peração                                |             |                 |                         |                                  |            |
| > Orientação para o serviço  | público                                |             |                 |                         |                                  |            |
| > Análise da informação e se | entido crítico                         |             |                 |                         |                                  |            |
| > Iniciativa e autonomia     |                                        |             |                 |                         |                                  |            |
| > Otimização de recursos     |                                        |             |                 |                         |                                  |            |
| Breve fundamentação relativa | a às competências demonstradas:        |             |                 |                         |                                  |            |

#### 03.SIADAP 3 | Avaliação SIADAP\_AVALIADO | Auto Avaliação | Resultados

Pode clicar em **"Calcular" se pretender** visualizar, antes de submeter a autoavaliação, as classificações atribuídas aos **objetivos** e **competências**, bem como a classificação final da autoavaliação.

| SIADAP - Auto | oavaliação   |                               |                      |                             |                         |                                 |                |
|---------------|--------------|-------------------------------|----------------------|-----------------------------|-------------------------|---------------------------------|----------------|
| Soltar        |              |                               |                      |                             |                         | <table-cell> Grava</table-cell> | r 🛛 🖪 Submeter |
| Autoavaliação | de objetivos | Autoavaliação de competências | Fatores              | Autoavaliação               | Comentários e Propostas | Anexar Ficheiros                |                |
|               |              | Bonturaño                     | Bondome              | ī., (n.c.)                  | 5                       | ntuação Bondorada               | Calcular       |
| Obietivos     |              | 5.000                         | 60.0                 | 10 (%)                      | 3.                      |                                 |                |
| Competênci    | as           | 5.000                         | 40.0                 |                             | 2.                      | 000                             |                |
|               |              |                               | Menção Q<br>Menção Q | uantitativa:<br>ualitativa: | 5.<br>M                 | 000<br>uito bom                 |                |

#### 03.SIADAP 3 | Avaliação SIADAP\_AVALIADO | Auto Avaliação | Comentários e Propostas

É possível inserir **comentários** e **propostas**.

| SIADAP - Autoavaliação                     |                                     |                            |                                     |                               |                                  |            |
|--------------------------------------------|-------------------------------------|----------------------------|-------------------------------------|-------------------------------|----------------------------------|------------|
| S Voltar                                   |                                     |                            |                                     |                               | <table-cell> Gravar</table-cell> | 🖈 Submeter |
|                                            |                                     |                            |                                     |                               |                                  |            |
| Autoavaliação de objetivos Autoavaliação o | le competências                     | Fatores                    | Autoavaliação                       | Comentários e Propostas       | Anexar Ficheiros                 |            |
| Formação, Reafectação Profissional, etc.:  | Proposta de plano<br>Acompanhamento | de formação<br>de evolução | ) adequado ao meu d<br>de carreira. | lesenvolvimento profissional. |                                  |            |

#### 03.SIADAP 3 | Avaliação SIADAP\_AVALIADO | Auto Avaliação | Submeter

Poderá **anexar ficheiros** que fundamentem a sua avaliação. Ao selecionar **"Gravar"**, apenas o avaliado consegue visualizar a classificação da autoavaliação. Quando pretender enviar a **autoavaliação** para o seu Avaliador, deverá selecionar o botão **"Submeter"**.

O avaliador será notificado de que a sua autoavaliação foi concluída.

| ✓ Voltar          Autoavaliação de objetivos       Autoavaliação de competências       Fatores       Autoavaliação       Comentários e Propostas       Anexar Ficheiros         email.txt (5 bytes)                                                                                                    | SIADAP - Autoavaliação                                                                                                    |                                  |                                            |
|----------------------------------------------------------------------------------------------------|----------------------------------------------------------------------------------------------------|----------------------------------|--------------------------------------------|
| Autoavaliação de objetivos       Autoavaliação de competências       Fatores       Autoavaliação       Comentários e Propostas       Anexar Ficheiros         email.txt (5 bytes)       Image: Comentário de competências       Anexar Ficheiros       Comentário de competências       Comentário de competências       Comentário de competências       Anexar Ficheiros | Soltar                                                                                                    | <table-cell> Gravar</table-cell> | <section-header> Submeter</section-header> |
| email.bxt (5 bytes)                                                                                                    | Autoavaliação de objetivos       Autoavaliação de competências       Fatores       Autoavaliação       Comentários e Propostas | Anexar Ficheiros                 |                                            |
|                                                                                                    | email.bt (5 bytes)                                                                                                    |                                  |                                            |

#### 03.SIADAP 3 | Avaliação SIADAP\_AVALIADO | Auto Avaliação | Submetida

Proj Plano

FERNANDO

Após a submissão da **autoavaliação**, pode consultar o **resultado** da mesma ao aceder ao menu **"Avaliação Desempenho**", **"Avaliado**" e **"Auto Avaliação**".

| MENU                                                   | SIADAP - Auto Avaliação  |                                    |                                                      |          |
|--------------------------------------------------------|--------------------------|------------------------------------|------------------------------------------------------|----------|
| <ul> <li>Notificações</li> <li>Avaliado</li> </ul>     | Descrição da avaliação 🗍 | Data de início 🗍                   | Data de fim $\downarrow\uparrow$                     | Opções   |
| <ul> <li>Auto Avaliação</li> <li>Avaliações</li> </ul> | Avaliação de Desempenho  | 01-11-2022                         | 31-12-2022                                           | Q        |
| Registo Avaliações                                     | SIADAP - Autoavaliação   |                                    |                                                      |          |
|                                                        | Service  1 Avaliador  1  | Data de inírio   î Data de fim   î |                                                      |          |
|                                                        |                          |                                    | Autoavaliação Quantitativa Autoavaliação Qualitativa | a Opções |

01-01-2024

31-12-2024

Muito bom

~ \*

5.000

#### 03.SIADAP 3 | Avaliação SIADAP\_AVALIADO | Auto Avaliação | Menção Excelente

Se o resultado qualitativo da autoavaliação for 'Muito Bom', o avaliado pode autopropor-se à menção de 'Excelente', a partir do submenu 'Autoavaliação' ou do submenu 'Avaliações', clicando na opção 'Submeter Proposta de Excelente'.

| MENU        |                         | SIADAP - Autoavaliação |                 |                     |                    |                            |                           |                              |
|-------------|-------------------------|------------------------|-----------------|---------------------|--------------------|----------------------------|---------------------------|------------------------------|
| 🖸 Notificaç | ões                     | S Voltar               |                 |                     |                    |                            |                           |                              |
| O Avaliado  | ✓                       |                        |                 |                     |                    |                            |                           |                              |
| j≡ Avali    | iações                  | Serviço ↓↑             | Avaliador ↓↑    | Data de início ↓↑   | Data de fim ↓↑     | Autoavaliação Quantitativa | Autoavaliação Qualitativa | Opções                       |
| 🗐 Regi      | sto Avaliações          | Deri Diner             |                 | 21.01.2024          | 21.42.2224         | 5.000                      | Multiplace.               |                              |
|             |                         | Proj Plano             | FERNANDO        | 01-01-2024          | 31-12-2024         | 5.000                      | MUIEO DOM                 | Submeter proposta de 'Excele |
|             |                         |                        |                 |                     |                    |                            |                           |                              |
|             | SIADAP - Avaliado       |                        |                 |                     |                    |                            |                           |                              |
|             |                         |                        |                 |                     |                    |                            |                           |                              |
|             | Avaliação 斗             | Serviço ↓↑             | ID Avaliador ↓↑ | Nome do Avaliador 🥼 | Nome do Avaliado 🗍 | Carreira ↓↑                | Estado da ficha           | ↓↑<br>Opções                 |
|             | Avaliação de Desempenho | Proj Plano             |                 | FERNANDO            | MARIA              | TECNICO SUPERIOR           | Contratualizada           | æ c                          |

#### 03.SIADAP 3 | Avaliação SIADAP\_AVALIADO | Auto Avaliação | Menção Excelente

Preencha a informação requerida e, se necessário, complemente com informação anexa e clique no botão **`Submeter**'. Após submissão, o avaliador poderá consultar toda a informação sobre o pedido de **`Excelente**' do avaliado.

| SIADAP - Autoavaliação                                                                                      |
|----------------------------------------------------------------------------------------------------|
| <b>V</b> oltar                                                                                              |
| Está prestes a aceitar e a submeter uma proposta de avaliação com classificação 'Excelente'.                |
| Para concluir, preencha o campo "Fundamentação":                                                            |
| Fundamentação:                                                                                              |
|                                                                                                    |
| Obs: Em caso de autoproposta para reconhecimento de mérito, o preenchimento da fundamentação é obrigatório. |
| Sem ficheiros anexos.                                                                                       |
| 🕂 Anexar Ficheiros                                                                                          |
| A Submeter proposta                                                                                         |

#### 03.SIADAP 3 | Avaliação SIADAP\_AVALIADO | Auto Avaliação | Consulta

Pode consultar os detalhes da autoavaliação ao selecionar o menu "Avaliação Desempenho", "Avaliado" e "Avaliações".

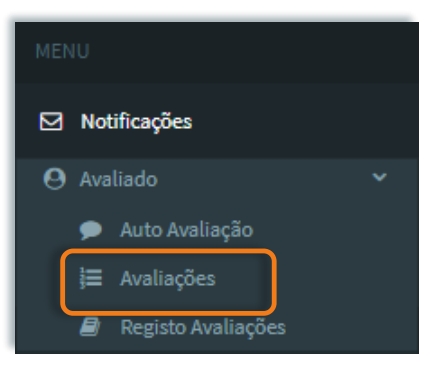

| S | GIADAP - Avaliado       |            |                |                     |                    |                  |                   |        |
|---|-------------------------|------------|----------------|---------------------|--------------------|------------------|-------------------|--------|
|   |                         |            |                |                     |                    |                  |                   |        |
|   | Avaliação 🕌             | Serviço ↓↑ | ID Avaliador 1 | Nome do Avaliador 🗍 | Nome do Avaliado 🗍 | Carreira 🗍       | Estado da ficha 🗍 | Opções |
|   | Avaliação de Desempenho | Proj Plano |                | FERNANDO            | MARIA              | TECNICO SUPERIOR | Contratualizada   |        |

#### 03.SIADAP 3 | Avaliação SIADAP\_AVALIADO | Auto Avaliação | Consulta

Visualize a informação sobre a sua autoavaliação nos respetivos separadores.

| /oltar                                                                   |                                                                                   |          |                                             |                                                                  |                                |                        |          |
|--------------------------------------------------------------------------|-----------------------------------------------------------------------------------|----------|---------------------------------------------|------------------------------------------------------------------|--------------------------------|------------------------|----------|
| liação                                                                   |                                                                                   |          |                                             |                                                                  |                                |                        |          |
| na de avaliação                                                          |                                                                                   |          |                                             |                                                                  |                                |                        |          |
| ado da ficha de avaliacão:                                               | Contratualizada                                                                   | Servico: | Proj Plano                                  |                                                                  | Data de Arqui                  | vo:                    |          |
| aliado:                                                                  | 6 - MARIA                                                                         | Carreira | TECNICO SUPERIOR                            |                                                                  | Grupo                          |                        | Tecnicos |
| iliador:                                                                 | FERNANDO                                                                          |          |                                             |                                                                  |                                |                        |          |
| Objetivos de Unidade Orgân                                               | ca                                                                                |          |                                             |                                                                  |                                |                        |          |
| bjectivos Competências                                                   | Avaliação Global - Auto-Avaliação                                                 | Fatores  | Necessidade de formação                     | Comentários e Propostas                                          | Datas da Avaliação             | Ficheiros Avaliado     |          |
| <ul> <li>Aumento da satisfação d</li> <li>Título do objetivo:</li> </ul> | os utilizadores do Serviço<br>Aumento da satisfação dos utilizadores d<br>Serviço | D        |                                             |                                                                  |                                |                        |          |
| Indicadores de<br>Medida:                                                | Número de reclamações sobre o Serviço<br>recebidas durante o biénio               |          | Critérios de NÃO ATIR<br>Superação: SUPERAI | IGIDO: São recebidas duas ou m<br>DO: Não são recebidas reclamaç | iais reclamações ATINGI<br>ões | DO: É recebida uma rec | lamação  |
| Тіро                                                                     | Qualidade                                                                         |          |                                             |                                                                  |                                |                        |          |
| Âmbito                                                                   | Não Definido                                                                      |          |                                             |                                                                  |                                |                        |          |
| Pontuação Avaliação:<br>Pontuação Auto<br>Avaliação:                     | Ainda não toi Avaliado                                                            |          |                                             |                                                                  |                                |                        |          |
|                                                                          |                                                                                   |          |                                             |                                                                  |                                |                        |          |
|                                                                          |                                                                                   |          |                                             |                                                                  |                                |                        |          |

#### 03.SIADAP 3 | Avaliação SIADAP\_AVALIADO | Auto Avaliação | Consulta

Caso tenha sido proposto um **pedido de 'Excelente'**, quer pelo avaliado, quer pelo avaliador, a **informação** sobre o mesmo ficará disponível para consulta após tomada de conhecimento da avaliação pelo avaliado.

| Ficha de avaliação                                                                                                |                                                       |                      |                                  |                         |                           | -                  |
|----------------------------------------------------------------------------------------------------|-------------------------------------------------------|----------------------|----------------------------------|-------------------------|---------------------------|--------------------|
| Estado da ficha de avaliação:<br>Avaliado:<br>Avaliador:                                                          | Validada/Não Validada<br>9: - MARIA<br>FERNANDO       | Serviço:<br>Carreira | Proj Plano<br>ASSISTENTE TECNICO |                         | Data de Arquivo:<br>Grupo | Grupo 01           |
| Objetivos de Unidade Orgânico     Objectivos Competências     Ficheiros Avaliador Ficheiro     Montecida          | a<br>Autoavaliação<br>Pedido Excelente<br>os Avaliado | Fatores Validação/I  | Não Validação Avaliação Global   | Necessidade de formação | Comentários e Propostas   | Datas da Avaliação |
| Data:<br>23-12-2024<br>Fundamentação:<br>Proponho-me a Excelente<br>Ficheiros Anexados:<br>Prop_Exc_Avaliado.bt ( | a<br>(5 bytes)                                        |                      |                                  |                         |                           |                    |
| > Avaliador                                                                                                    |                                                       |                      |                                  |                         |                           |                    |

#### 03.SIADAP 3 | Avaliação SIADAP\_AVALIADO | Avaliações | Tomar Conhecimento da Avaliação

Após a **reunião** de **comunicação da avaliação** entre avaliador e avaliado, e após a **SA/CCA validar** a avaliação, cabe ao **avaliado** indicar em sistema a **data** em que **tomou conhecimento** do resultado da sua **avaliação**. Para tal, deverá aceder ao menu **"Avaliação Desempenho**", selecionar **"Avaliado**" e **"Avaliações**".

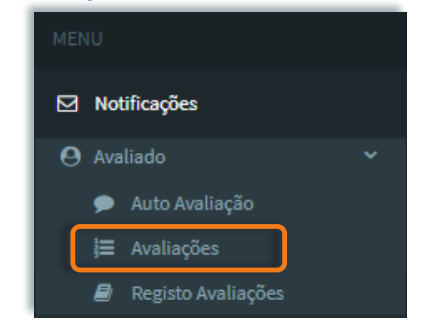

Clicar sobre a opção 'Ver detalhes da ficha de avaliação'.

| s | IADAP - Avaliado |            |                 |                     |                     |                  |                       |        |
|---|------------------|------------|-----------------|---------------------|---------------------|------------------|-----------------------|--------|
|   |                  |            |                 |                     |                     |                  |                       |        |
|   | Avaliação 🕌      | Serviço ↓↑ | ID Avaliador ↓↑ | Nome do Avaliador 🗍 | Nome do Avaliado ↓↑ | Carreira ↓↑      | Estado da ficha ↓↑    | Opções |
|   | Avaliação        | Proj Plano | 9:              | FERNANDO            | GONCALO             | TECNICO SUPERIOR | Validada/Não Validada | ee D   |

#### 03.SIADAP 3 | Avaliação SIADAP\_AVALIADO | Tomada de Conhecimento do Resultado da Avaliação

Selecionar a data e clicar sobre o botão 'Confirmar'.

O avaliador será notificado quando o avaliado tomar conhecimento da avaliação.

| IADAP - Avaliado          | 0                                  |                             |                         |                        |                     |                       |        |
|---------------------------|------------------------------------|-----------------------------|-------------------------|------------------------|---------------------|-----------------------|--------|
| Avaliação 😃               | Serviço ↓†                         | ID Avaliador 🗍              | Nome do<br>Avaliador ↓↑ | Nome do<br>Avaliado ↓↑ | Carreira ↓↑         | Estado da ficha ↓Î    | Opções |
| Avaliação                 | Proj Plano                         | 9                           | FERNANDO                | GONCALO                | TECNICO<br>SUPERIOR | Validada/Não Validada |        |
| Comunicaçã                | ăo da avaliação a                  | ao avaliado, após v         | alidação/não va         | lidação pela sec       | cção autónoma.      | 2                     |        |
| Tomei conhec<br>Data: 26- | cimento da avaliação ap<br>12-2024 | oós validação/não validação | r pela secção autónoma  |                        |                     |                       |        |

Nesta fase, o **avaliado** pode solicitar um **parecer** sobre a sua avaliação à **Comissão Paritária**. Selecione **"Ver detalhes da ficha de avaliação"** e, em seguida, **"Pedir Revisão"**.

| Ficha de avaliação                                                               |                                                              |                                                                            |                                                                    |                                                        |                                                                  |                                                               |                                                     | -                             |
|----------------------------------------------------------------------------------|--------------------------------------------------------------|----------------------------------------------------------------------------|--------------------------------------------------------------------|--------------------------------------------------------|------------------------------------------------------------------|---------------------------------------------------------------|-----------------------------------------------------|-------------------------------|
| Estado da ficha de avaliação:<br>Avaliado:                                       | Validada/Não Validada<br>9 · GONCALO                         | Serviço:<br>Carreira                                                       | Proj Plano<br>TECNICO SUPERIOR                                     |                                                        | Data de Arquivo<br>Grupo                                         | :<br>Grupo 01                                                 |                                                     |                               |
| Avaliador:                                                                       | FERNANDO                                                     |                                                                            |                                                                    |                                                        |                                                                  |                                                               |                                                     |                               |
| Objectivos Competência<br>Ficheiros Avaliador Fich                               | as Autoavaliação<br>eiros Avaliado                           | Pedido Excelente Fatores                                                   | Validação/Não Validação                                            | Avaliação Global                                       | Necessidade de formação                                          | Comentários e Propostas                                       | Datas da Avaliação                                  |                               |
| <ul> <li>Alcançar a eficácia na re<br/>utilização de dados da cidad</li> </ul>   | alização de tarefas que deco                                 | orrem da participação do avaliado (                                        | em projetos, grupos de trabalho                                    | o, estudos e atividades (                              | que se incluam no âmbito da im                                   | plementação de medidas que p                                  | romovam o incremento o                              | do acesso e                   |
| <ul> <li>Alcançar a eficácia na re</li> <li>Alcançar a eficácia na re</li> </ul> | alização de tarefas que deco<br>alização de tarefas que deco | orrem da participação do avaliado (<br>orrem da participação do avaliado ( | em projetos, grupos de trabalho<br>em projetos, grupos de trabalho | o, estudos e atividades (<br>o, estudos e atividades ( | que se incluam no ambito da im<br>que se incluam no âmbito do de | plementação e desenvolviment<br>senvolvimento de uma estratég | o do Centro Operacional<br>ia municipal no âmbito d | Integrado<br>Jas smart cities |
|                                                                                  |                                                              |                                                                            |                                                                    |                                                        |                                                                  |                                                               |                                                     |                               |
| > Histórico dos Objectivos                                                       | Reformulados                                                 |                                                                            |                                                                    |                                                        |                                                                  |                                                               |                                                     |                               |
| <b>S</b> Voltar                                                                  |                                                              |                                                                            |                                                                    |                                                        |                                                                  |                                                               | 🔦 Pedir revisão - Con                               | nissão Paritária              |

Justifique a reclamação, com a possibilidade de anexar ficheiros, e selecione "Pedir Revisão – Comissão Partiária". A ficha passará para o estado "Comissão Paritária".

| Confirmação                                                                                                    |                                         | × |
|----------------------------------------------------------------------------------------------------|-----------------------------------------|---|
| Pedir Apreciação Comissão Paritária                                                                                 | Anexar Ficheiros                        |   |
| Está prestes a solicitar apreciação da<br>Justificação do pedido de apreciação<br>Reclamação por não estar de acord | comissão paritária, pretende continuar? |   |
|                                                                                                    | Pedir revisão - Comissão Paritária      |   |

| s | IADAP - Avaliado |            |                | 1                   |                    |                  |                    |               |
|---|------------------|------------|----------------|---------------------|--------------------|------------------|--------------------|---------------|
|   | Avaliação 📙      | Serviço ↓↑ | ID Avaliador 🗍 | Nome do Avaliador 🗍 | Nome do Avaliado 🗍 | Carreira 🕂       | Estado da ficha ↓↑ | Opções        |
|   | Avaliação        | Proj Plano | 9.             | FERNANDO            | GONCALO            | TECNICO SUPERIOR | Comissão Paritária | අ <b>ල </b> 🖌 |

#### Possibilidade de consultar o pedido de revisão no detalhe da ficha.

| SIADAP - Avali | ado                                 |                      | 1                   |                         |                                |                       |               |
|----------------|-------------------------------------|----------------------|---------------------|-------------------------|--------------------------------|-----------------------|---------------|
|                |                                     |                      |                     |                         |                                |                       |               |
| Avaliação      | ∐≟ Serviço ↓↑                       | ID Avaliador 🗍       | Nome do Avaliador 🔱 | Nome do Avaliado 🗍      | Carreira ↓↑                    | Estado da ficha ↓↑    | Opções        |
| Avaliação      | Proj Plano                          | 9.                   | FERNANDO            | GONCALO                 | TECNICO SUPERIOR               | Comissão Paritária    | 40            |
|                | SIADAP - Avaliado                   |                      |                     |                         |                                |                       |               |
|                | <b>D</b> 1/1/100                    |                      |                     |                         |                                |                       |               |
|                | VOLUI                               |                      |                     |                         |                                |                       |               |
|                |                                     |                      |                     |                         |                                |                       |               |
|                | Pedido de Revisão - Just            | ificação             |                     |                         |                                |                       | -             |
|                | Justificação: Reclamação por não es | star de acordo com   |                     |                         |                                |                       |               |
|                | Data Pedido de Revisão: 26-12-2024  |                      |                     |                         |                                |                       |               |
|                | Avaliação                           |                      |                     |                         |                                |                       | +             |
|                |                                     |                      |                     |                         |                                |                       |               |
|                | Ficha de avaliação                  |                      |                     |                         |                                |                       |               |
|                | Estado da ficha de avaliação: Co    | missão Paritária     | Serviço:            | Proj Plano              | Da                             | ta de Arquivo:        |               |
|                | Avaliado: 9                         | - GONCALO            | Carreira            | TECNICO SUPERIOR        | Gr                             | upo                   | Grupo 01      |
|                | Availation.                         |                      |                     |                         |                                |                       |               |
|                | > Objetivos de Unidade Orgânica     |                      |                     |                         |                                |                       |               |
|                | Objectivos Competências             | Autoavaliação Pedido | Excelente Fatores   | Validação/Não Validação | Avaliação Global Necessidade d | e formação Comentário | s e Propostas |
|                | Datas da Avaliação Picheiros.       | Fichen ds Avalla     |                     |                         |                                |                       |               |

A Comissão Paritária emitirá um parecer de avaliação em função do pedido de revisão do avaliado. A ficha de avaliação passará para o estado "Parecer CP emitido/Aguarda Homologação".

| S | IADAP - Avaliado |            |                |                     |                    |                  |                                              |             |
|---|------------------|------------|----------------|---------------------|--------------------|------------------|----------------------------------------------|-------------|
|   |                  |            |                |                     |                    |                  |                                              |             |
|   | Avaliação 📙      | Serviço ↓↑ | ID Avaliador 1 | Nome do Avaliador 🗍 | Nome do Avaliado 🗍 | Carreira ↓↑      | Estado da ficha 🗍                            | Opções      |
|   | Avaliação        | Proj Plano | 9:             | FERNANDO            | GONCALO            | TECNICO SUPERIOR | Parecer CP<br>emitido/Aguarda<br>Homologação | 42 Q 📐<br>📐 |

Possibilidade de consultar o parecer.

| ADAP - Avaliado                                        |                              |                                        |                                          |                         |
|--------------------------------------------------------|------------------------------|----------------------------------------|------------------------------------------|-------------------------|
| S Voltar                                               |                              |                                        |                                          |                         |
|                                                        |                              |                                        |                                          |                         |
| Pedido de Revisão - Justificação                       |                              |                                        |                                          | -                       |
| Justificação: Reclamação por não estar de acordo com   |                              |                                        |                                          |                         |
| Data Pedido de Revisão: 26-12-2024                     |                              |                                        |                                          |                         |
|                                                        |                              |                                        |                                          |                         |
| Avaliação                                              |                              |                                        |                                          | *                       |
| Ficha de avaliação                                     |                              |                                        |                                          | -                       |
| Estado da ficha de avaliação: Parecer CP emitido/Aguar | da Homologação Serviço:      | Proj Plano I                           | Data de Arquivo:                         |                         |
| Avaliado: 9 - GONCALO                                  | Carreira                     | TECNICO SUPERIOR                       | Grupo                                    | Grupo 01                |
| Avaliador: FERNANDO                                    |                              |                                        |                                          |                         |
| > Objetivos de Unidade Orgânica                        |                              |                                        |                                          |                         |
| Objectivos Competências Autoavaliação P                | edido Excelente Fatores Comi | ssão Paritária Validação/Não Validação | Avaliação Global Necessidade de formação | Comentários e Propostas |
|                                                        |                              |                                        |                                          |                         |
| Parecer                                                |                              |                                        |                                          |                         |
| Parecer Ok.                                            |                              |                                        |                                          |                         |
| Sem ficheiros anexos.                                  |                              |                                        |                                          |                         |
|                                                        |                              |                                        |                                          |                         |

#### 03.SIADAP 3 | Avaliação SIADAP\_AVALIADO | Tomar Conhecimento Homologação

Decorridos os prazos definidos, o Dirigente Máximo de serviço ou os RH/DAD em sua substituição, têm o papel de homologar as avaliações e arbitrar as revisões.

Quando a avaliação é homologada, o estado da ficha é atualizado para **'Homologada/Aguarda Tomada de Conhecimento**' e o avaliado recebe uma notificação para proceder à **tomada** de **conhecimento** da **homologação**.

| MENU                                                         | SIADAP - Avaliado |            |                 | 1                   |                       |                        |                                                   |        |
|--------------------------------------------------------------|-------------------|------------|-----------------|---------------------|-----------------------|------------------------|---------------------------------------------------|--------|
| ☑ Notificações                                               |                   |            |                 |                     |                       |                        |                                                   |        |
| \rm Avaliado 🗸 🗸                                             | Avaliação 🗍       | Serviço ↓↑ | ID Avaliador ↓↑ | Nome do Avaliador 🔱 | Nome do Avaliado 🗍    | Carreira ↓↑            | Estado da ficha ↓↑                                | Opções |
| <ul> <li>● Auto Avaliação</li> <li>↓ ■ Avaliações</li> </ul> | Avaliação         | Proj Plano | 9:              | FERNANDO            | GONCALO               | TECNICO SUPERIOR       | Homologada / Aguarda<br>Tomada de<br>Conhecimento |        |
| Registo Avaliações                                           |                   |            |                 | Tomar Conh          | ecimento              |                        | ×                                                 |        |
|                                                              |                   |            |                 | Tomei conhecimer    | nto da homologação re | elativa à minha avalia | ıção.                                             |        |
|                                                              |                   |            |                 | Sim                 | × Não                 |                        |                                                   |        |

#### 03.SIADAP 3 | Avaliação SIADAP\_AVALIADO | Tomar Conhecimento Homologação

A ficha passará para o estado "Arquivado".

| S | SIADAP - Avaliado |            |                |                       |                    |                  |                    |             |  |  |  |  |
|---|-------------------|------------|----------------|-----------------------|--------------------|------------------|--------------------|-------------|--|--|--|--|
|   | Avaliação 🎼       | Serviço ↓↑ | ID Avaliador 🏦 | Nome do Avaliador 🏼 🕸 | Nome do Avaliado 🗍 | Carreira 🗍       | Estado da ficha ↓↑ | Opções      |  |  |  |  |
|   | Avaliação         | Proj Plano | 9:             | FERNANDO              | GONCALO            | TECNICO SUPERIOR | Arquivado          | 49 Q 📐<br>📐 |  |  |  |  |

#### 03.SIADAP 3 | Avaliação SIADAP\_AVALIADO | Reclamar / Recorrer Hierárquicamente

O avaliado, após a tomada de conhecimento da homologação e decorridos os prazos estabelecidos, tem a possibilidade de recorrer hierarquicamente e/ou reclamar. No menu "Avaliação Desempenho", "Avaliado" e "Avaliações" selecione a opção "Ver detalhes da ficha de avaliação".

| s | IADAP - Avaliado |            |                  |                     |                    |                  |                    |          |
|---|------------------|------------|------------------|---------------------|--------------------|------------------|--------------------|----------|
|   | Avaliação 👫      | Serviço ↓↑ | ID Avaliador 🏼 🕸 | Nome do Avaliador 🗍 | Nome do Avaliado 🗍 | Carreira ↓↑      | Estado da ficha ↓↑ | Opções   |
|   | Avaliação        | Proj Plano | 9:               | FERNANDO            | GONCALO            | TECNICO SUPERIOR | Arquivado          | 40)<br>2 |

#### 03.SIADAP 3 | Avaliação SIADAP\_AVALIADO | Reclamar / Recorrer Hierarquicamente

No canto inferior direito da página, clique no botão pretendido.

| Ficha de avaliação                                                             |                                  |                                         |                              |                           |                                |                               |                                         |  |  |
|--------------------------------------------------------------------------------|----------------------------------|-----------------------------------------|------------------------------|---------------------------|--------------------------------|-------------------------------|-----------------------------------------|--|--|
| Estado da ficha de avaliação:                                                  | Arquivado                        | Serviço:                                | Proj Plano                   |                           | Data de Arquivo                | :                             |                                         |  |  |
| Avaliado:                                                                      | 9 - GONCALO                      | Carreira                                | TECNICO SUPERIOR             |                           | Grupo                          | Grupo 01                      |                                         |  |  |
| Avaliador:                                                                     | FERNANDO                         |                                         |                              |                           |                                |                               |                                         |  |  |
| > Objetivos de Unidade Orgâ                                                    | nica                             |                                         |                              |                           |                                |                               |                                         |  |  |
| Objectivos Competência                                                         | as Autoavaliação                 | Pedido Excelente Fatores N              | /alidação/Não Validação      | Avaliação Global          | Necessidade de formação        | Comentários e Propostas       | Datas da Avaliação                      |  |  |
| Ficheiros Avaliador Fich                                                       | eiros Avaliado                   |                                         |                              |                           |                                |                               |                                         |  |  |
| <ul> <li>Alcançar a eficácia na re<br/>utilização de dados da cidad</li> </ul> | alização de tarefas que de<br>de | correm da participação do avaliado em j | projetos, grupos de trabalho | o, estudos e atividades o | que se incluam no âmbito da im | plementação de medidas que p  | romovam o incremento do acesso e        |  |  |
| > - Alcançar a eficácia na re                                                  | alização de tarefas que de       | correm da participação do avaliado em j | projetos, grupos de trabalho | o, estudos e atividades o | que se incluam no âmbito da im | plementação e desenvolviment  | o do Centro Operacional Integrado       |  |  |
| > - Alcançar a eficácia na re                                                  | alização de tarefas que de       | correm da participação do avaliado em j | projetos, grupos de trabalho | o, estudos e atividades o | que se incluam no âmbito do de | senvolvimento de uma estratég | ia municipal no âmbito das smart cities |  |  |
|                                                                                |                                  |                                         |                              |                           |                                |                               |                                         |  |  |
|                                                                                |                                  |                                         |                              |                           |                                |                               |                                         |  |  |
| > Histórico dos Objectivos                                                     | Reformulados                     |                                         |                              |                           |                                |                               |                                         |  |  |
|                                                                                |                                  |                                         |                              |                           |                                |                               |                                         |  |  |
| S Voltar                                                                       |                                  |                                         |                              |                           |                                | 🔦 Pedir Recurso Hie           | r. Sup. 🔦 Pedir reclamação              |  |  |
|                                                                                |                                  |                                         |                              |                           |                                |                               |                                         |  |  |

#### 03.SIADAP 3 | Avaliação SIADAP\_AVALIADO | Reclamar Hierárquicamente

Se o Avaliado escolher "Pedir Recurso Hier.Sup.", deve preencher a justificação e clicar no botão Pedir Recurso Hier.Sup. . O estado da ficha passará para "Reclamada Hier. Sup.".

| SIADAP - Avaliad            | 0                 |            |                 |                     |                               |             | Confirmação                                                      |                                              | \$                                      |
|-----------------------------|-------------------|------------|-----------------|---------------------|-------------------------------|-------------|------------------------------------------------------------------|----------------------------------------------|-----------------------------------------|
| ← Voltar                    |                   |            |                 |                     |                               |             | Pedir Recurso Hierárqu                                           | uico Anexa                                   | r Ficheiros                             |
| Avaliação<br>Ficha de avali | ação              |            |                 |                     |                               | +           | Está prestes a aprese<br>Fundamentação do<br>Solicito recurso po | entar recurso hie<br>Recurso Hieráro<br>rque | erárquico, pretende continuar?<br>quico |
| Soltar                      |                   |            |                 | Redir Reci          | urso Hier. Sup. 📕 Pedir recta | mação       |                                                                  | Re                                           | edir Recurso Hierárquico                |
|                             | SIADAP - Avaliado |            |                 |                     |                               |             |                                                                  |                                              |                                         |
|                             | Avaliação 🛔       | Serviço ↓↑ | ID Avaliador ↓↑ | Nome do Avaliador 🗍 | Nome do Avaliado 👫            | Carreira ↓↑ | Estado da ficha ↓↑                                               | Opções                                       |                                         |
|                             | Avaliação         | Proj Plano | 9:              | FERNANDO            | GONCALO                       |             | Paglamada Higg Sup                                               | 42 Q 📐                                       |                                         |

TECNICO SUPERIOR

Reclamada Hier. Sup

#### 03.SIADAP 3 | Avaliação SIADAP\_AVALIADO | Reclamar

Ao escolher **"Pedir Reclamação"**, **preencha a justificação** e clique no botão **"Pedir reclamação"**. O estado da ficha passará para **"Reclamada"**.

| ADAP - Avaliado Voltar Avaliação Ficha de avaliação Voltar |                          |                      | Pedir Recurso Hier. Sup. | +<br>+                         | Pedir Reclamação<br>Está prestes a apreser<br>Fundamentação da R<br>Reclamo pelo motiv | Anexar Ficheiros<br>ntar reclamação do ato de hon<br>ecclamação<br>o de | nologação, pretende cont |
|------------------------------------------------------------|--------------------------|----------------------|--------------------------|--------------------------------|----------------------------------------------------------------------------------------|-------------------------------------------------------------------------|--------------------------|
| SIADAP - Avaliado                                          | Serviço ↓↑<br>Proj Plano | ID Avaliador 1<br>9: | Nome do Avaliador 1      | Nome do Avaliado 11<br>GONCALO | Carreira 11<br>TECNICO SUPERIOR                                                        | Estado da ficha 🏼 🗍<br>Reclamada                                        | Opções<br>42 Q 📐         |

#### 03.SIADAP 3 | Avaliação SIADAP\_AVALIADO | Reclamar / Recorrer Hierárquicamente

Os pedidos de **reclamação / recurso hierárquico** são tratados fora do sistema, contudo, o **avaliado** pode **consultar**, a qualquer momento, informações sobre o tipo de **pedido submetido** na opção disponível para o efeito.

| s | ADAP - Avaliado |            |                 |                     |                    |                  |                   |        |
|---|-----------------|------------|-----------------|---------------------|--------------------|------------------|-------------------|--------|
|   |                 |            |                 |                     |                    |                  |                   |        |
|   | Avaliação 📙     | Serviço ↓↑ | ID Avaliador ↓↑ | Nome do Avaliador 🗍 | Nome do Avaliado 🗍 | Carreira 🗍       | Estado da ficha 🗍 | Opções |
|   | Avaliação       | Proj Plano | 9:              | FERNANDO            | GONCALO            | TECNICO SUPERIOR | Reclamada         |        |

| Confirmação                                            | × |
|--------------------------------------------------------|---|
| Visualizar Reclamação Anexar Ficheiros de Arquivo      |   |
| Data do Pedido: 12-04-2024 Data da Decisão: 26-12-2024 |   |
| Fundamentação da Reclamação<br>GONCALO                 |   |
| Estado:                                                |   |
| Deferido                                               | ~ |
| Notificação da Decisão:                                |   |
| ok .                                                   |   |

#### 03.SIADAP 3 | Avaliação SIADAP\_AVALIADO | Relatórios

O avaliado pode gravar e/ou imprimir em formato PDF a sua autoavaliação e ficha de avaliação

| Avaliação | o IL                                                                                                    | Serviço ↓↑                                                                                                    | ID Avaliador 1         | Nome  | e do Avaliador ↓↑                                                                                                    | Nome do Avaliado 🗍                                                                                              | Carreira 🗍       | Estado da ficha ↓↑ |   |
|-----------|----------------------------------------------------------------------------------------------------|----------------------------------------------------------------------------------------------------|------------------------|-------|----------------------------------------------------------------------------------------------------|----------------------------------------------------------------------------------------------------|------------------|--------------------|---|
| Avaliação | P                                                                                                    | Proj Plano                                                                                                    | 9:                     | FERNA | NDO                                                                                                    | GONCALO                                                                                                    | TECNICO SUPERIOR | Reclamada          | 9 |
|           | Elementos de Ident<br>Area governativa: Minis<br>Serviço: Gabinete Ap G<br>Avaliado:<br>Carreira/Categoria:<br>Unidade Orgânica:<br>Periodo de Avaliação | tificação<br>stério da Educação e Ciência<br>Org Gestão Sec Ap Técnico<br>GONCALO<br>TECNICO SUPERIOR<br>ZI-PROJ PLANO GERAL DE DRENAGI<br>01/01/2024 a 31/12/200<br>des sibilitaris fandes |                        |       | Ministérie: Ministério da Educaç<br>Serviço: Gabinete Ap Org Ge<br>NIF: E<br>Cargo: DIR<br>NIF: 15<br>Avaliado: GO<br>Carreira/Categoria: TEC<br>Unidade Orgânica: 21-F | jalo e Celencia<br>Instan Sac - Ap Técnico<br>NNAIDO<br>ECTOR PROJECTO<br>NCALO<br>ENICO SUPERIOR<br>PROJ PLANO |                  |                    |   |
|           | 1.1 Grau de realização<br>Para cada objetivo fixado em                                                                                                   | que nível considera que se situou o seu empenho? (/                                                                                                    | ssinale com X o nivel) |       | NIF: 2                                                                                                    |                                                                                                    |                  |                    |   |

#### 03.SIADAP 3 | Avaliação SIADAP\_AVALIADO | Consultar Histórico Avaliações

Ao **avaliado** será permitida a consulta do **Registo de Avaliações**, de forma a ter um resumo dos resultados das suas avaliações passadas, respetivos pontos e **pontos acumulados** até à data da consulta.

| MENU                              | Registo Avaliações                                 |                         |                          |           |
|-----------------------------------|----------------------------------------------------|-------------------------|--------------------------|-----------|
| ☑ Notificações                    | Trabalhador/a 9 GONCALO                            |                         |                          | 0         |
| \varTheta Avaliado 🗸 🗸            |                                                    |                         |                          |           |
| 🗩 Auto Avaliação<br>i☴ Avaliações | Data Alteração Remuneratória:<br>Pontos Acumulados |                         |                          |           |
| Registo Avaliações                | Descrição ↓↑                                       | Resultado Qualitativo 🗍 | Resultado Quantitativo 🗍 | Pontos: 🎼 |
|                                   | Avaliação 2019/2020                                | Regular                 | 3.000                    |           |
|                                   | Avaliação 2017/2018                                | Adequado                | 3.999                    | 2         |
|                                   | Avaliação 2017/2018                                | Adequado                | 3.999                    | 2         |

# Mark Making the way forward

An Indra company